HEIN OF THE **CENTURY** 

## Author Profile Pages: An Update

## **Overview**

Author Profile Pages are an excellent way to showcase and promote an author's scholarly work. Let's take a look at what enhancements we've made in the past year.

- U.S. News and World Report ٠
- **ORCID** Integration ۲
- How to Edit an Author Profile Page •
- Google Scholar & SSRN Link Availability •
- ScholarRank Formula .
- **Explore** This Author •

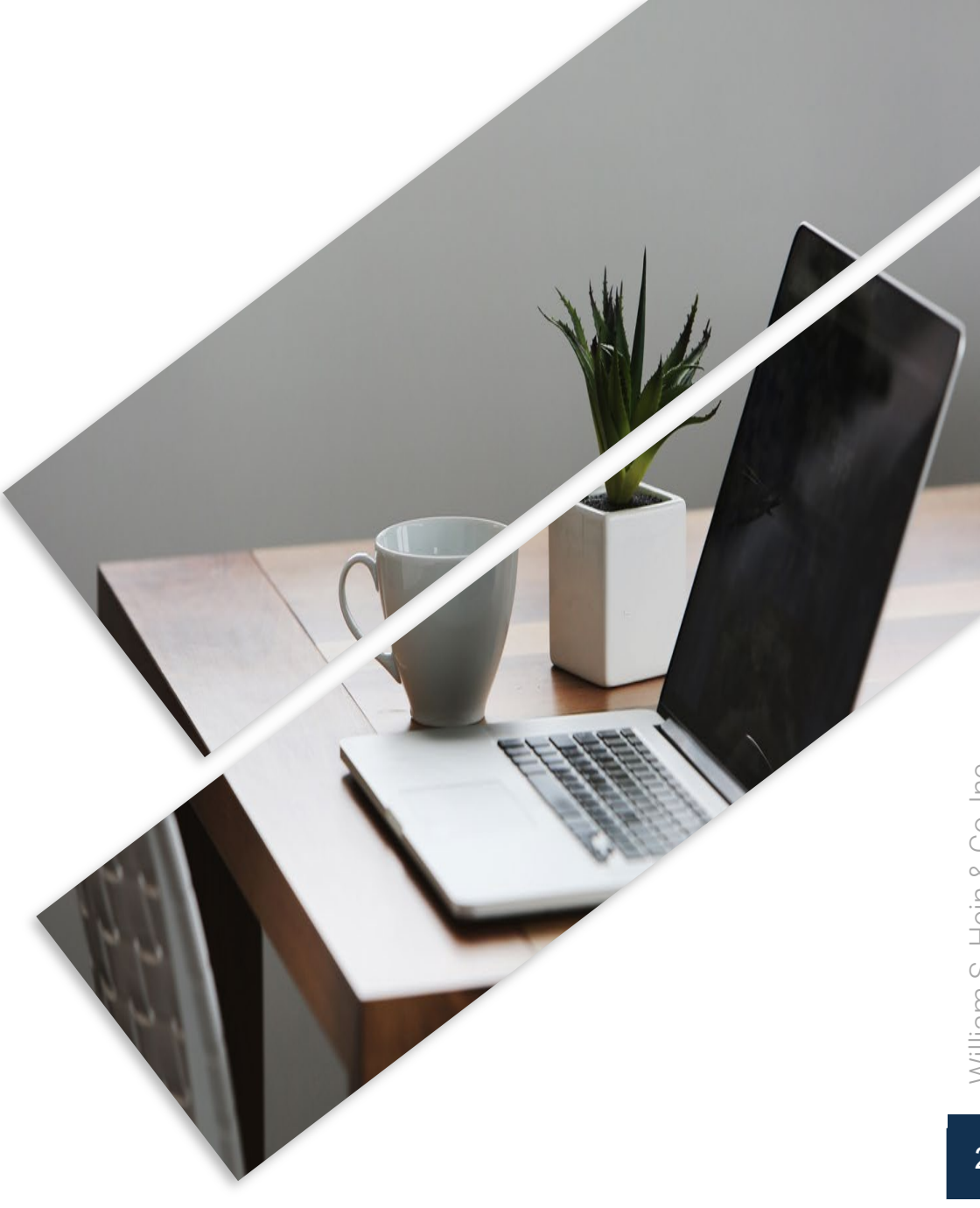

## **U.S. News & World Report Update**

**(**(

## U.S. News & World Report Update

#### **Project Overview**

- In February of 2019, U.S. News and World Report announced an expansion to its "Best Law Schools" data—a new ranking that will evaluate each law school's scholarly impact.
- U.S. News sent out a survey to each law school requesting the names and other details of its full-time tenured and tenure-track faculty for fall of 2018.

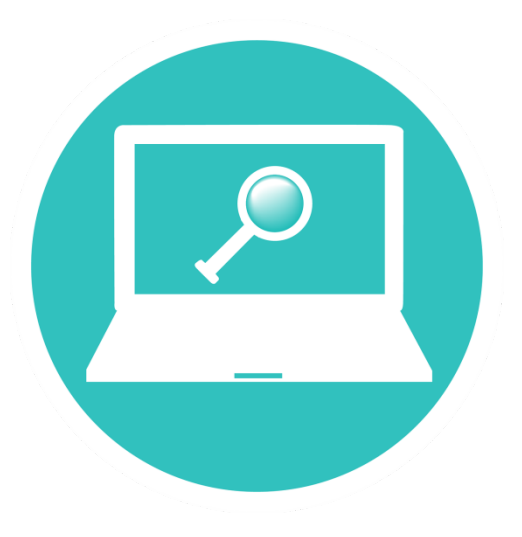

 HeinOnline traditionally used Bluebook formats and variants to identify citations. To ensure completeness, HeinOnline has identified other methods to find citations, such as searching by author name and by article title (and variants).

#### **Quality Control**

Hein's data quality control team finished reviewing all the submitted surveys. We continue to pay close attention to all indexing of titles and author names. We have several steps in the quality checking process to ensure we are providing accurate information.

#### Steps we've taken:

- Combining author profile pages that include name variations for authors who publish under multiple names
- Double checking variations that authors provide with possible other variations found in HeinOnline
- Fixing indexing errors of authors' names

| Miller, Elizabeth S.                                                                                                    |                                                                      | � 鼻 ⊠ ☑                           | Explore This Aut |  |  |  |
|----------------------------------------------------------------------------------------------------|----------------------------------------------------------------------|-----------------------------------|------------------|--|--|--|
| Full Name                                                                                                    | Miller, Elizabeth S.                                                 | Miller, Elizabeth S.              |                  |  |  |  |
| University/Affiliation                                                                                                    | Baylor University School of Law                                      |                                   |                  |  |  |  |
| Title                                                                                                    | Professor                                                            |                                   |                  |  |  |  |
| (1) ORCID ID                                                                                                    | (D Register or Connect your ORCID iD                                 | Register or Connect your ORCID iD |                  |  |  |  |
| Article Topics                                                                                                    |                                                                      |                                   |                  |  |  |  |
| Liability (9) Corporations (4) Limited Liability Companies (4)<br>Organizations (3) Duty of Care (2) Good Faith (2) Insurance I | Partnerships (4) Business Organizations (3) Contracts (3)<br>.aw (2) |                                   |                  |  |  |  |
|                                                                                                    | #                                                                    |                                   |                  |  |  |  |
| Cited by Articles (0-5 Years)                                                                                                   | 13                                                                   |                                   |                  |  |  |  |
| Cited by Articles (5+ Years)                                                                                                    | 81                                                                   |                                   |                  |  |  |  |
| Cited by Cases (0-5 Years)                                                                                                    | 0                                                                    |                                   |                  |  |  |  |
| Cited by Cases (5+ Years)                                                                                                    | 8                                                                    |                                   |                  |  |  |  |
| Accessed (Past 12 Months)                                                                                                    | 89                                                                   |                                   |                  |  |  |  |
| ScholarRank                                                                                                    | 13,469                                                               |                                   |                  |  |  |  |
| O Average Citations per Article                                                                                                 | 7.83                                                                 |                                   |                  |  |  |  |
| Average Citations per Document                                                                                                  | 94.00                                                                |                                   |                  |  |  |  |
| Self-Citations                                                                                                    | 3                                                                    |                                   |                  |  |  |  |
| H-Index                                                                                                    | 5.00                                                                 |                                   |                  |  |  |  |
| Similar Author Names<br>Miller, Elizabeth A.<br>Miller, Elizabeth K.<br>Miller, Elizabeth M.                                    |                                                                      |                                   |                  |  |  |  |
| Miller, Elizabeth N.     Miller, Elizabeth P.     Miller, Elizabeth     Miller, Elizabeth K.                                    |                                                                      |                                   |                  |  |  |  |
| Millard, Elizabeth R.     Millard, Elizabeth E.                                                                                 |                                                                      |                                   |                  |  |  |  |

#### By combining name variations and indexing errors, citation metrics will improve the author's overall citations.

5

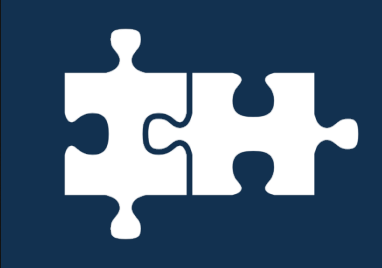

## **ORCID Integration**

#### What Is ORCID?

ORCID (Open Researcher & Contributor Identifier) provides unique, persistent identifiers (ORCID iDs) for individuals to distinguish between researchers and connect them with their works, contributions, and organizational affiliations.

#### **ORCID Fast Facts**

- Registration for an ORCID iD and maintenance of your record is FREE!
- Your ORCID iD is unique and persistent, eliminating any name ambiguities
- Connecting Research and Researchers
- You own your ORCID record and control what is public versus what can be shared with trusted partners
- ORCID is interoperable with multiple systems and institutions, allowing you to link with other identifier systems and exchange data with research information systems

| Fu      | ll Name                        | Shucha, Bonnie                                                                        |
|---------|--------------------------------|---------------------------------------------------------------------------------------|
| Un Un   | iversity/Affiliation           | University of Wisconsin Law School                                                    |
| Tit     | le                             | Associate Dean for Library and Information<br>Studies and Director of the Law Library |
|         | ORCID ID                       | 0000-0001-8190-3655<br>Send works to ORCID                                            |
|         |                                | #                                                                                     |
|         | Cited by Articles (0-5 Years)  | 4                                                                                     |
| 0 1// 0 | Cited by Articles (5+ Years)   | 7                                                                                     |
|         | Cited by Cases (0-5 Years)     | 0                                                                                     |
| 0       | Cited by Cases (5+ Years)      | 0                                                                                     |
| 0       | Accessed (Past 12 Months)      | 75                                                                                    |
| 0       | ScholarRank                    | 33,517                                                                                |
| 0       | Average Citations per Article  | 1.38                                                                                  |
| 0       | Average Citations per Document | 11.00                                                                                 |
| 0       | H-Index                        | 2.00                                                                                  |

#### **Benefits of ORCID Integration in HeinOnline**

- Showcase your ORCID iD on your HeinOnline author profile page to link to your personal record
- Send all your works in HeinOnline to display on your ORCID record
- Receive attribution for your research contributions as U.S. News and World Report prepares to rank law schools based on scholarly impact, using citation data from HeinOnline

#### Example of aligned ORCID profile displaying works from HeinOnline

| Bonnie Shucha                          | > Employment (3)                                                                                                    |         |
|----------------------------------------|----------------------------------------------------------------------------------------------------|---------|
| ORCID ID                               | > Education and qualifications (3)                                                                                                    |         |
| https://orcid.org/0000-0001-8190-3655  |                                                                                                    | It Sort |
| Also known as                          | Ask a Director: Making the Library More Accessible<br>AALL Spectrum<br>2019   journal-article                                                                                                    |         |
| Websites                               | OTHER-ID: hein.aallar/spectrum0023.52         Source: HeinOnline                                                                                                    |         |
| UW Law School Profile                  | Badger State Infamy: Wisconsin's Early Sex Trade                                                                                                    |         |
| Country<br>United States               | Wisconsin Lawyer<br>2017   journal-article<br>OTHER-ID: hein.barjournals/wilaw0090.143                                                                                                    |         |
| Other IDs<br>ResearcherID: J-4530-2014 | Source: HeinOnline                                                                                                    |         |
| Scopus Author ID: 6508141188           | White Slavery in the Northwoods: Early U.S. Anti-Sex Trafficking and Its<br>Continuing Relevance to Trafficking Reform<br>William & Mary Journal of Women and the Law<br>2016-10   journal-article<br>SSRN: 2677445<br>OTHER-ID: hein.journals/wmjwl23.8 |         |
|                                        | Source: Bonnie Shucha * Preferred source (of 2)                                                                                                    |         |

Whether you've already registered for an ORCID iD in the past or are new to the process entirely, we've prepared easy-to-follow step-by-step instructions for you.

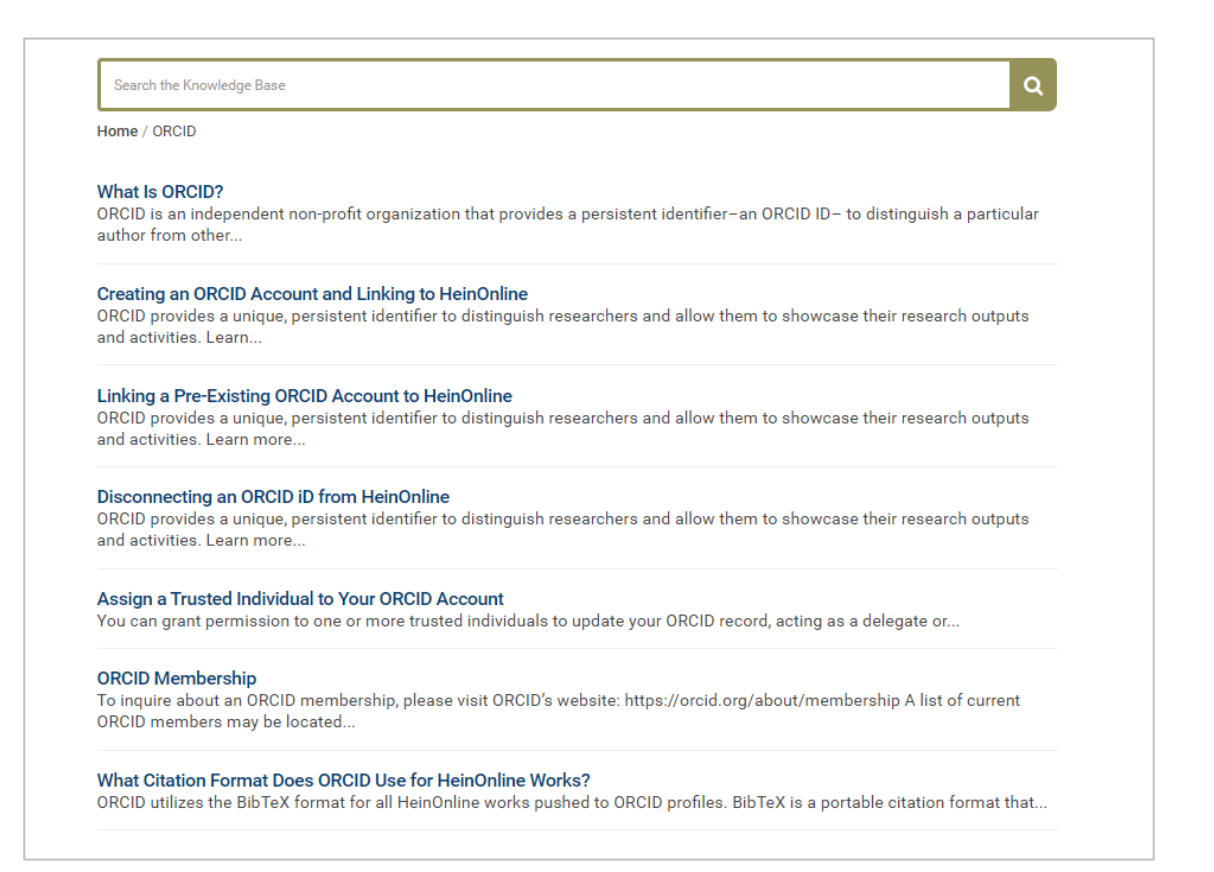

#### **COMING SOON!**

In the upcoming weeks, **Phase II** of the ORCID integration will be complete. Phase II includes the ability to display ORCID records within HeinOnline author profile pages for authors who have previously aligned their ORCID iDs.

**NOTE:** The citation counts from ORCID works will not be used for citation counts in Phase II.

To stay in the know with our latest developments regarding Phase II, subscribe to our blog! We'll be updating our customers as soon as the transition is complete. Visit <u>home.heinonline.org/blog</u> and click the Subscribe button in the upper right-hand side.

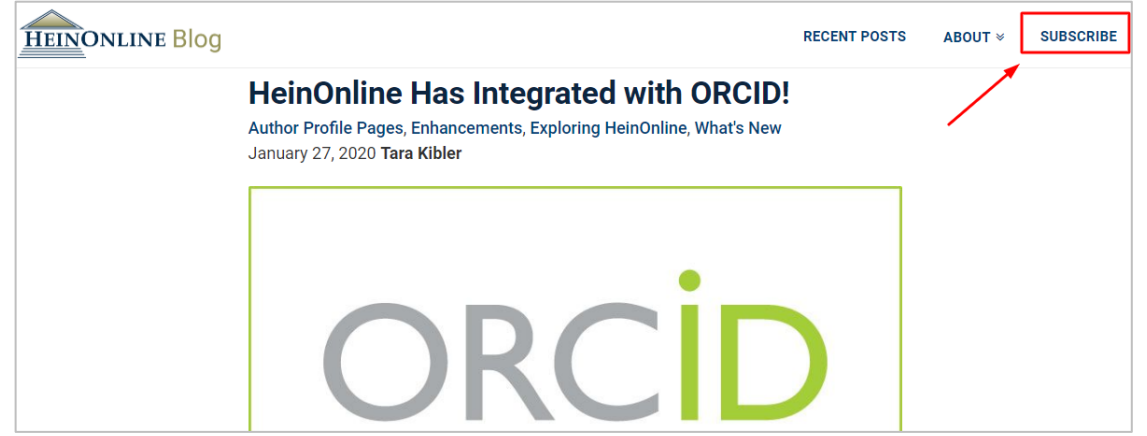

## Pop Quiz ??

# How many pages did HeinOnline contain when it was launched in May 2000?

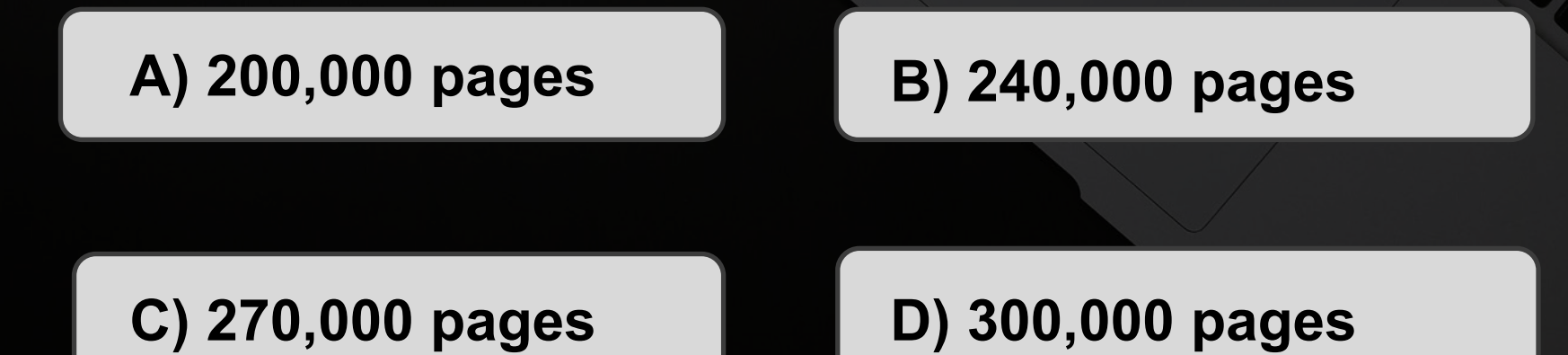

## Pop Quiz ??

# How many pages did HeinOnline contain when it was launched in May 2000?

C) 270,000 pages

Containing 25 flagship law journals spanning 270,000 pages, HeinOnline launched in May of 2000.

Authors are now able to edit their own profile pages in HeinOnline. As an added bonus, we've also created a feature enabling authorized librarians to edit the author profile pages of their school's faculty.

These new features are accessed through MyHein, HeinOnline's personal research tool. In order to edit a profile page, authors must have used the <u>same email address</u> to enhance their profile as they did to sign up for a MyHein account. Once they are logged into MyHein, the feature can be found in the drop-down menu.

|                                                       | MyHein 🗸                                                                                                    | What's New 🗸 | Help 賱 🛨 | Connect - | Account - |
|-------------------------------------------------------|----------------------------------------------------------------------------------------------------|--------------|----------|-----------|-----------|
|                                                       | Saved Bookmarks<br>Search Queries<br>eTOC Alerts<br>Author Profile Admin                                                |              | _        |           |           |
| Edit Type Most-Cited Author Profiles<br>PQRSTUVWYZAII | View Author Profile<br>Log Out of MyHein<br>Change MyHein Password<br>Delete your MyHein account<br>MyHein User's Guide |              |          |           |           |

Alternatively, users can also find the feature from within their MyHein account.

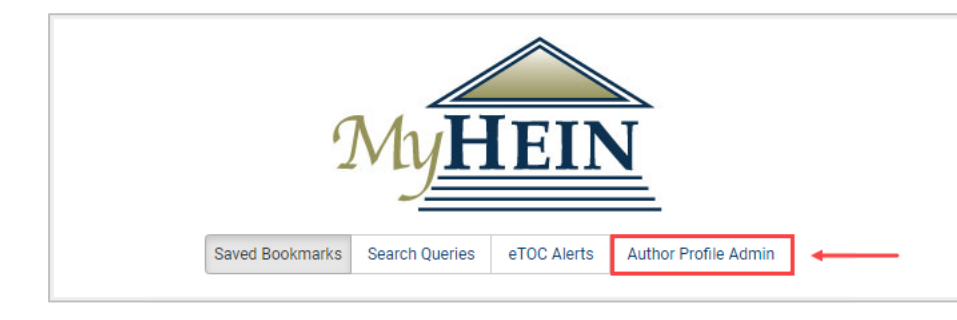

Use either method to access the Author Profile Admin portal, where you can add a photo, edit your personal details, add links to your online profiles, or insert a personal biography. Make any desired edits and save to see the updates added live.

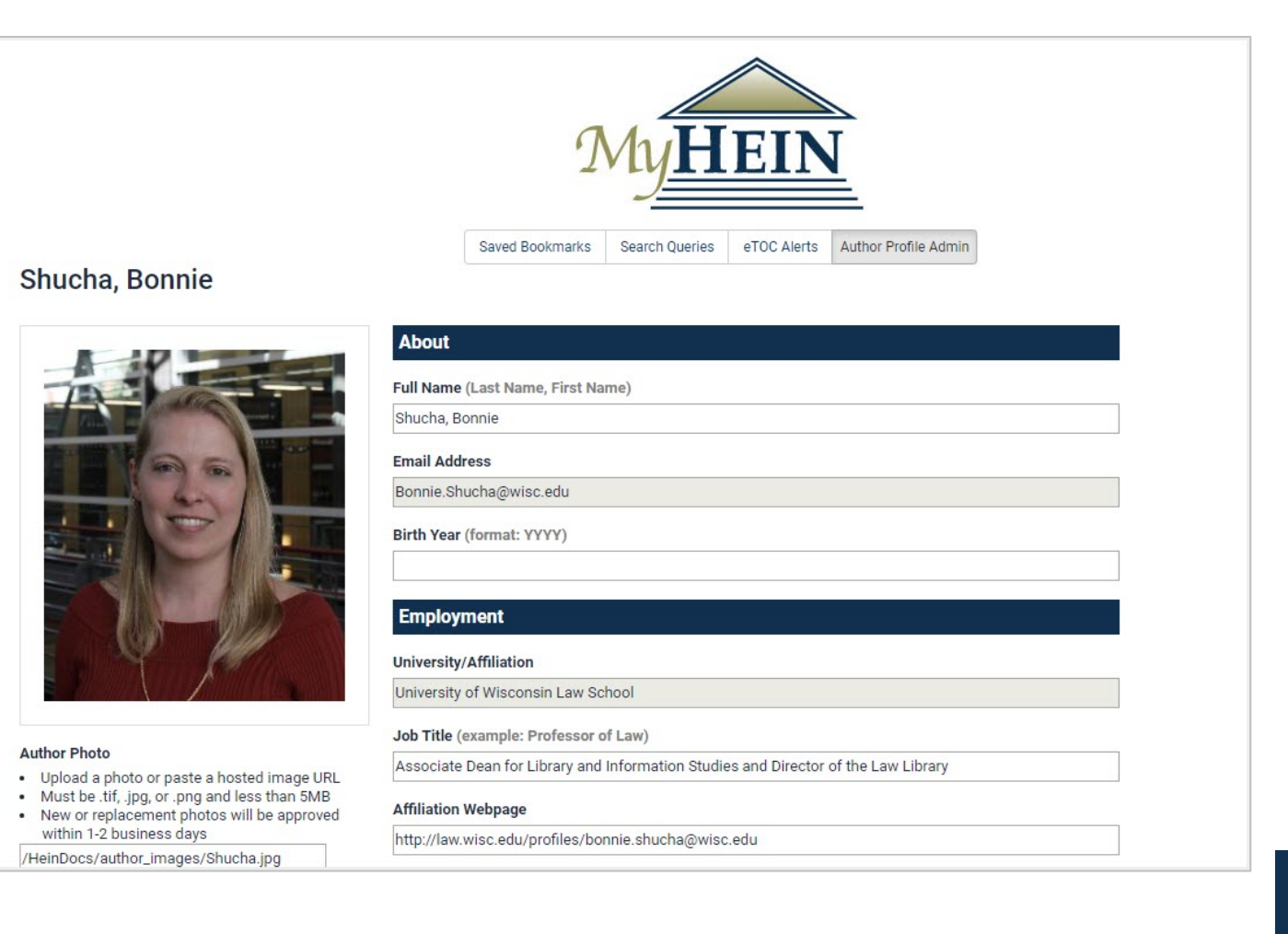

#### How to Become an Authorized Administrator

Simply fill out the form found here: <u>https://home.heinonline.org/author-profile-institutional-administrator-rights/</u>. This link can also be found in our dedicated blog post and our Knowledge base.

Once authorized, librarians must sign into their MyHein account created under the <u>same email</u> <u>address</u> to access the edit portal. Authorized librarians will find the edit portal within their MyHein account or from the MyHein drop-down menu anywhere in HeinOnline.

| Saved Bookma      | rks Search Queries eTOC | Alerts Author Pre | ofile Admin  |   |  |
|-------------------|-------------------------|-------------------|--------------|---|--|
| Faculty Name      | HeinOnline Univ         | versity           |              | 1 |  |
| Mattiuzzo, Lauren | Imattiuzzo@wshein.com   | Edit Profile      | View Profile |   |  |
| Kibler, Tara      | tkibler@wshein.com      | Edit Profile      | View Profile |   |  |
| Boron, Ben        | bboron@wshein.com       | Edit Profile      | View Profile |   |  |
| Callahan, Breanne | bcallahan@wshein.com    | Edit Profile      | View Profile |   |  |

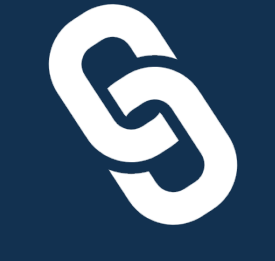

## **Google Scholar & SSRN Linking**

## Google Scholar & SSRN Linking

With the ability to edit already enhanced author profile pages, users can now add their Google Scholar and SSRN profile links to their HeinOnline author profile page.

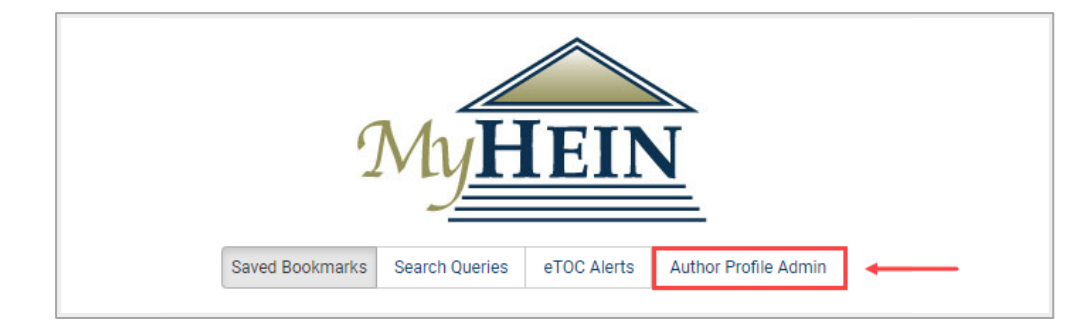

From within an authorized MyHein account, navigate to the **Author Profile Admin** portal. In any individual author's edit portal, locate the **Media** section to find a list of the available online profile options to add. Paste the Google Scholar and SSRN profile links into the appropriate section.

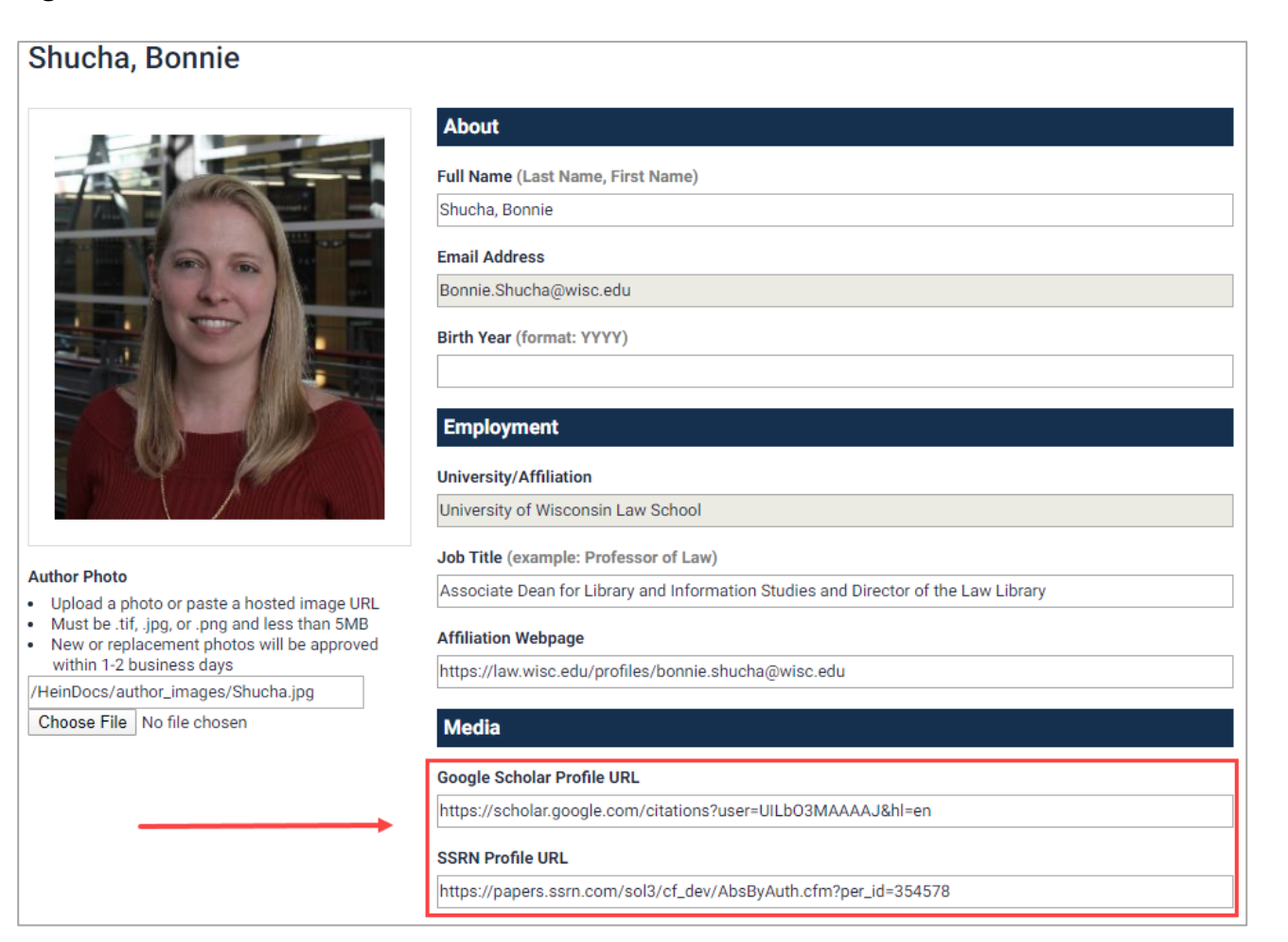

## Google Scholar & SSRN Linking

Next, return to the author's profile page in HeinOnline to see that two new online profile icons have been added.

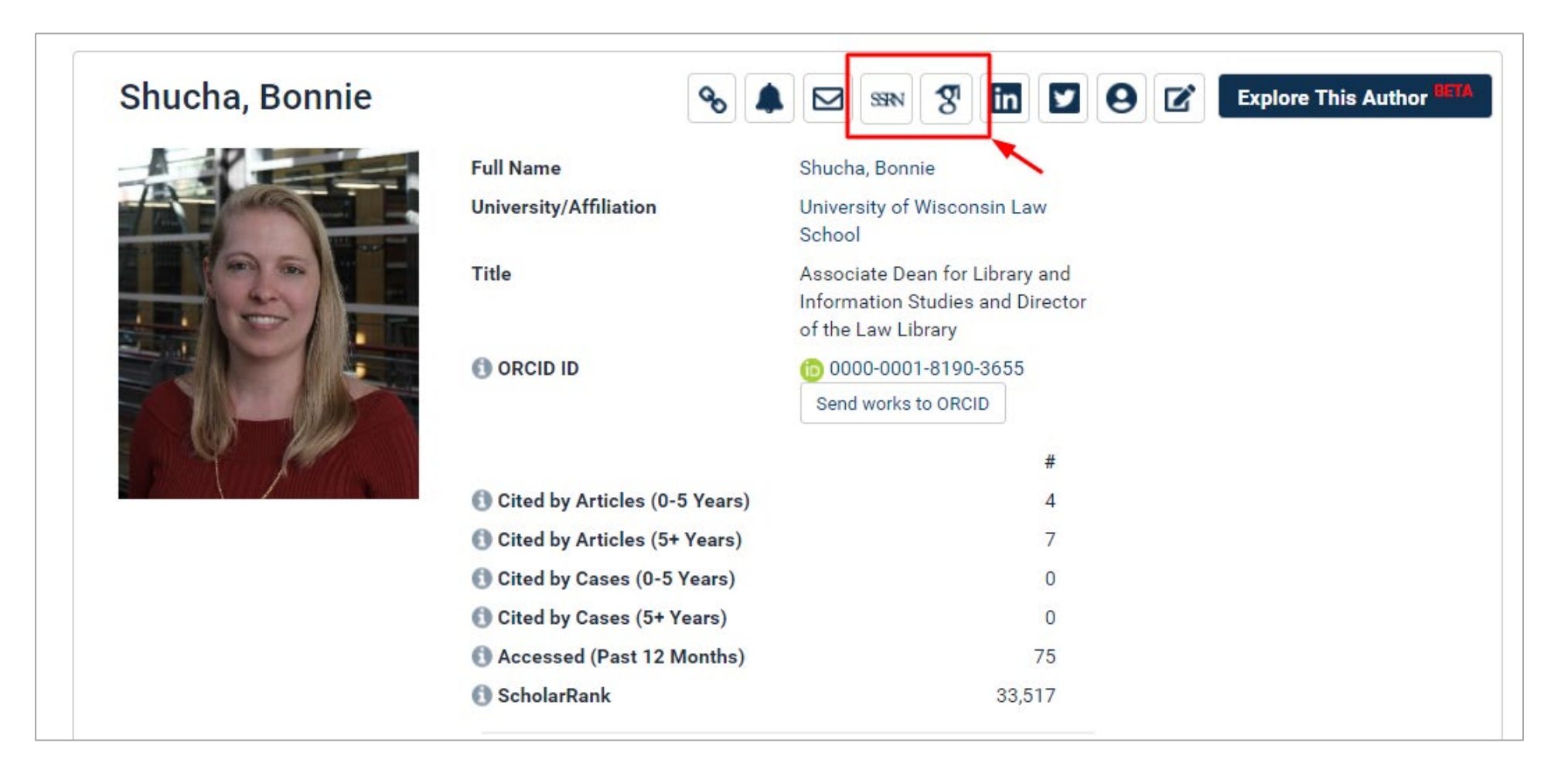

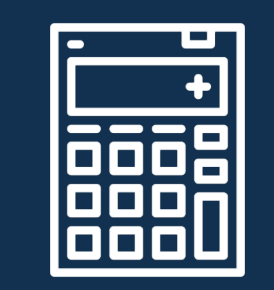

## ScholarRank's New Formula

### ScholarRank's New Formula

#### What Is ScholarRank?

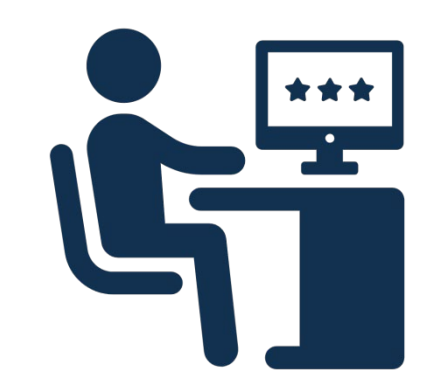

ScholarRank is an overall ranking based on the calculation of five HeinOnline ScholarCheck metrics. We recently updated our formula to allow for more accurate representation of authors.

- Cited by Articles (0-5 Years) This metric counts the number of times this author has been cited by other articles in HeinOnline within the past five years only. Citation sources include the *Bluebook*, *Prince's Dictionary of Legal Abbreviations*, and the *Cardiff Index to Legal Abbreviations*.
- Cited by Articles (5+ Years) This metric counts the number of times this author has been cited by other articles in HeinOnline beyond the past five years. Citation sources include the *Bluebook*, *Prince's Dictionary of Legal Abbreviations*, and the *Cardiff Index to Legal Abbreviations*.
- Cited by Cases (0-5 Years) This metric counts the number of times this author has been cited by cases available in HeinOnline or via Fastcase within the past five years only.
- Cited by Cases (5+ Years) This metric counts the number of times this author has been cited by cases available in HeinOnline or via Fastcase beyond the past five years.
- Accessed (Past 12 Months) This metric is used to account for relevancy & recency and counts the cumulative number of times an author's articles
  have been accessed by HeinOnline users within a rolling 12-month period. In order for an author's article to count as accessed, the article must be
  clicked either from search results or by browsing to the article, or retrieved using the citation navigator.

### ScholarRank's Top 250 Authors

All of these metrics can be found in HeinOnline's Author Profile Pages.

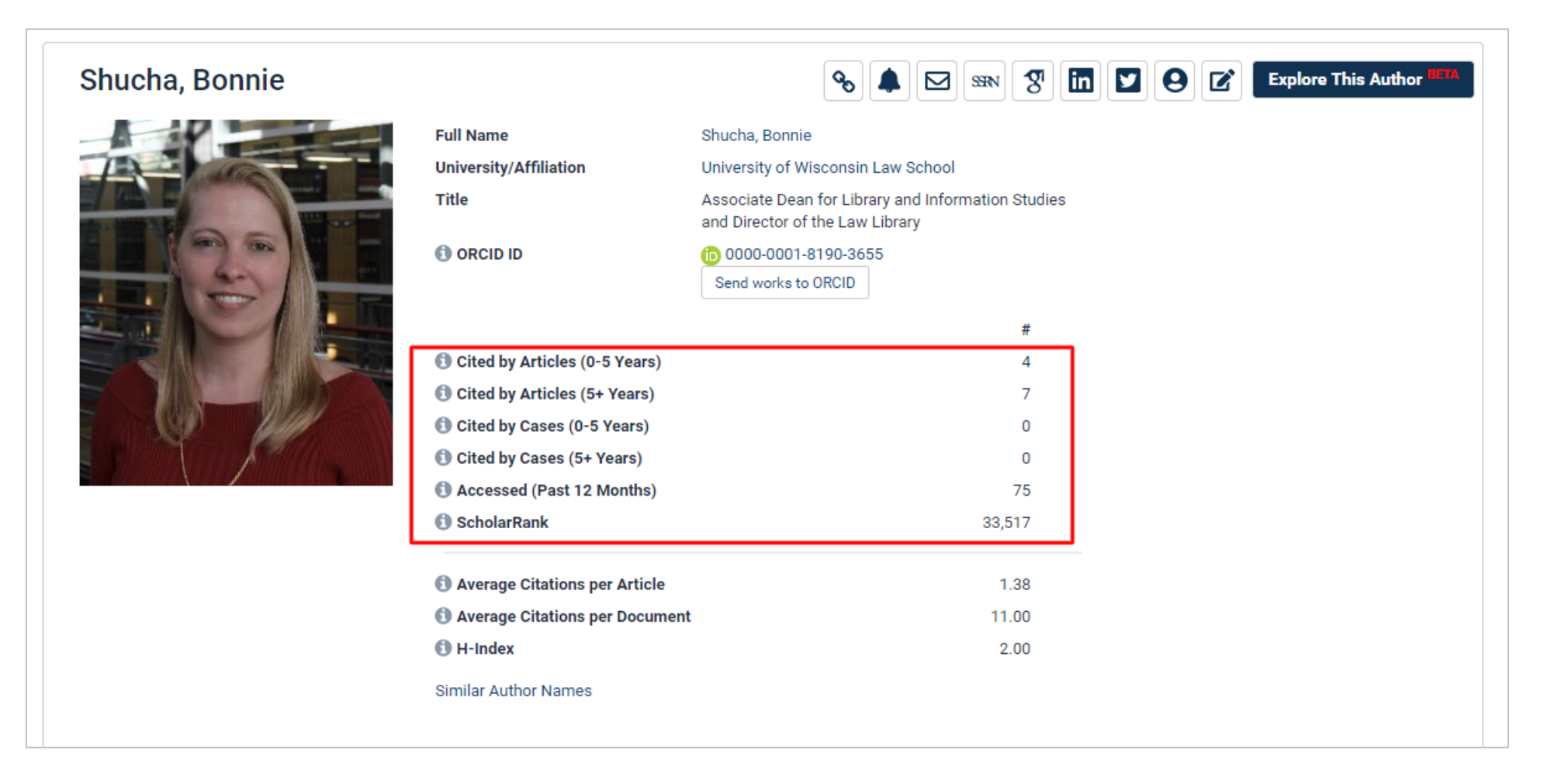

### ScholarRank's Top 250 Authors

The Z-score for each of the five metrics is taken and then averaged; the final average is entered into standard competition ranking to produce the overall ScholarRank for each author.

#### ScholarRank's Top 250 Authors in HeinOnline

ScholarRank is an overall ranking based on the calculation of five HeinOnline ScholarCheck metrics. The Z-score for each of the five metrics is taken and then averaged; the final average is entered into standard competition ranking to produce the overall ScholarRank for each author. The raw data and final ranking are updated on a monthly basis and can be found on the HeinOnline author's profile page. To learn more about how ScholarRank scores are determined, please refer to our **Knowledge Base**.

- 1. Sunstein, Cass R. Harvard Law School 2. Posner, Richard A. The University of Chicago Law School 3. Prosser, William L. University of California, Berkeley School of Law 4. Lemley, Mark A. Stanford Law School 5. Kerr. Orin S. University of California, Berkeley School of Law 6. Friendly, Henry J. U.S. Court of Appeals for the Second Circuit 7. Easterbrook, Frank H. The University of Chicago Law School 8. Crenshaw, Kimberle Williams Columbia University School of Law 9. Fallon, Richard H. Jr. Harvard Law School 10. Frankfurter, Felix U.S. Supreme Court
- 126. Friedman, Barry New York University School of Law 127. Gluck. Abbe Yale Law School 128. Carbado, Devon W. University of California, Los Angeles School of Law 129. Sullivan, Kathleen M. Quinn Emanuel Urguhart & Sullivan 130. Pierce, Richard J. Jr. George Washington University Law School 131. Black, Bernard Northwestern Pritzker School of Law 132. Green, Bruce A. Fordham University School of Law 133. Minow, Martha Harvard Law School 134. Frickey, Philip P. University of California, Berkeley School of Law 135. Giannelli, Paul C. Case Western Reserve University School of Law

**NEW!** Each ranking includes the author's name and institution.

Institution and organizations are only displayed beneath authors who have **enhanced** their Author Profile Page in HeinOnline to indicate such.

#### HeinOnline's ScholarRank is <u>unrelated</u> to the forthcoming law school ranking from U.S. News.

### ScholarRank's Top 250 Authors

Easily locate these rankings from within the Law Journal Library.

|                                         | Full Text Citation Catalog Case Law                                                     |                      |
|-----------------------------------------|-----------------------------------------------------------------------------------------|----------------------|
| <u>HEIN</u> ONLINE                      | Search Law Journal Library                                                              | Q                    |
|                                         | Advanced Search   Search Help 🗸   Search History                                        | Search All Databases |
| Databases 🕽 Law Journal Library 🕄 🕽 Lil | bGuide                                                                                  |                      |
|                                         | Browse by: All Titles State (U.S.) Country Subject Edit Type Most-Cited Author Profiles |                      |
|                                         | A B C D E F G H I J K L M N O P Q R S T U V W Y Z A                                     | ΙΙ                   |

|                                                                                                    | All Titles                 | State (U.S.)                  | Country       | Subject      | Edit Type       | Most-Cited      | Author Profiles                         |              |
|----------------------------------------------------------------------------------------------------|----------------------------|-------------------------------|---------------|--------------|-----------------|-----------------|-----------------------------------------|--------------|
| Law Journals - Most-Cited                                                                                                    |                            |                               |               |              |                 |                 |                                         |              |
| Most-Cited Law Review Articles of Al<br>Michigan Law Review, Vol. 110, Issue<br>Shapiro, Fred R.; Pearse, Michelle<br>110 Mich. L. Rev. 1483 (2011-2012) | ll Time, The<br>8 (June 20 | [comments]<br> 2), pp. 1483-1 | 520           | 1            |                 |                 |                                         |              |
| Authors   Articles   Jo                                                                                                    | ournals   Scl              | iolarRank's To                | p 250 Autho   | ors   Schola | rRank's Top 5   | 0 Articles   Sc | holarRank's Top 250 Journals            |              |
| The following figures are calculated b                                                                                                    | ased on Blu                | ebook citatior                | n analysis ad | cross all of | the titles avai | lable in HeinOr | line. These numbers are updated on a mo | nthly basis. |
| Each link below will take you to a list                                                                                                    | of articles w              | ritten by that a              | author.       |              |                 |                 |                                         |              |
| 1 Sunstein Cass                                                                                                    |                            |                               |               |              |                 |                 |                                         |              |

## Pop Quiz ??

# Which was the first school to subscribe to HeinOnline?

A) New York University

**B) Harvard University** 

**C) Yale University** 

**D) University of Chicago** 

## Pop Quiz ??

# Which was the first school to subscribe to HeinOnline?

**A) New York University** 

New York University was the first subscriber to HeinOnline when it was launched in 2000.

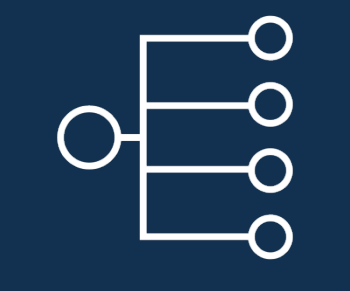

## **Explore This Author**

### **Explore This Author**

Our latest addition to Author Profile Pages is in beta form:

**Explore This Author** is a new interactive tool which uses metadata, natural language processing, and machine learning to analyze authors and identify relationships between them. Discover an author's most-discussed topics, the journals in which they most frequently publish, recurring co-authors, and more with this exciting new feature.

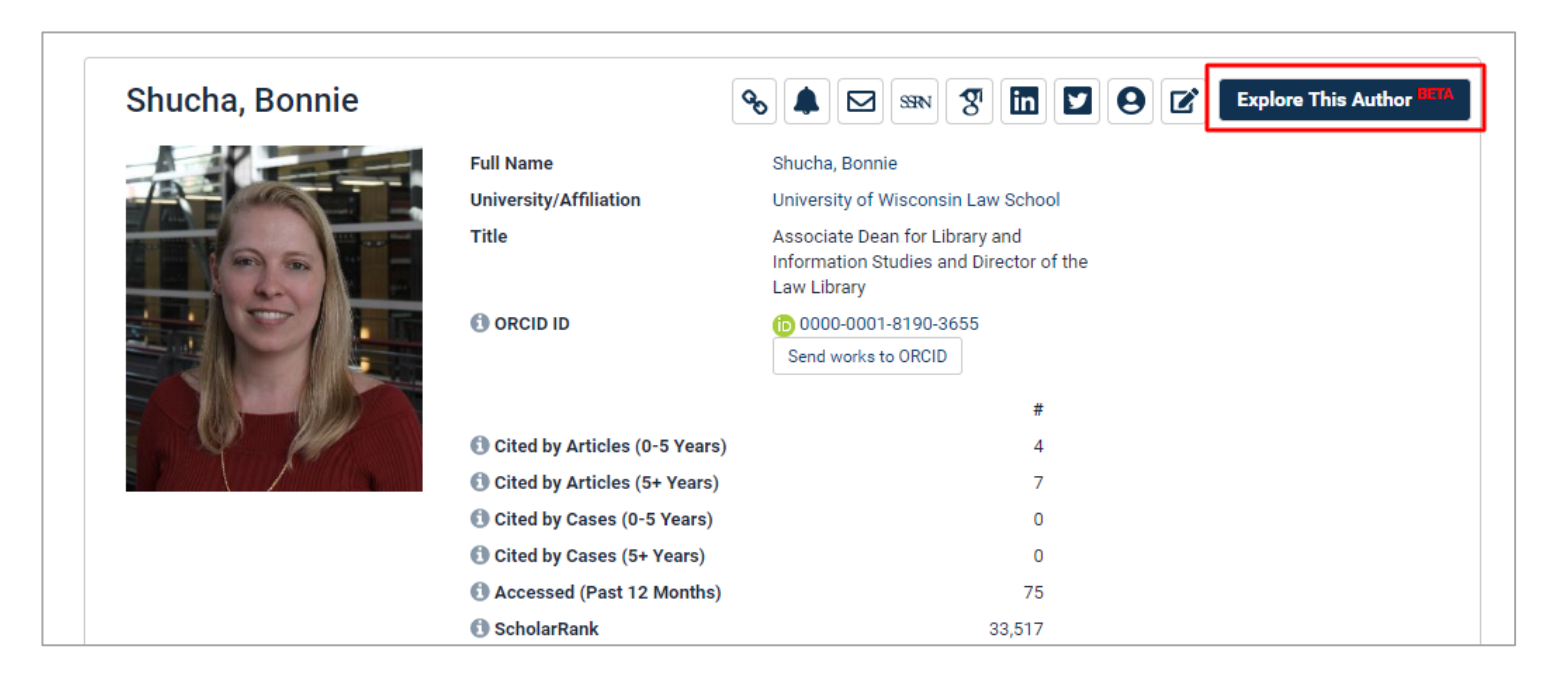

#### Author profile metrics continue to be fluid with this new tool as new material is added to HeinOnline.

### **Explore This Author**

Users will be redirected to an interactive chart of facets, each of which can be used to analyze the author's work or relationship to other authors or journals.

#### Facets include:

- **Topics:** Frequent topics about which this author has written.
- **Cited by:** Authors who <u>have cited</u> this author.
- Cites to: Authors who have been cited by this author and the specific articles in which they are cited.
- **Related Authors:** Authors similar to the author in question as calculated by an algorithm which takes into account all facets as well as organizations, people, and locations within the texts of the author in question.
- **Co-Authors:** Authors who have co-written with this author and the articles they authored together.
- **Publications:** The journals in which the author is most frequently published.

#### 31

## **Explore This Author**

Facets can be expanded and collapsed simply by clicking on them. Clicking on any of the listed topics will automatically perform a query across all subscribed databases looking for works by the author related to that topic. Other author profile pages and publications are also hyperlinked with this new feature.

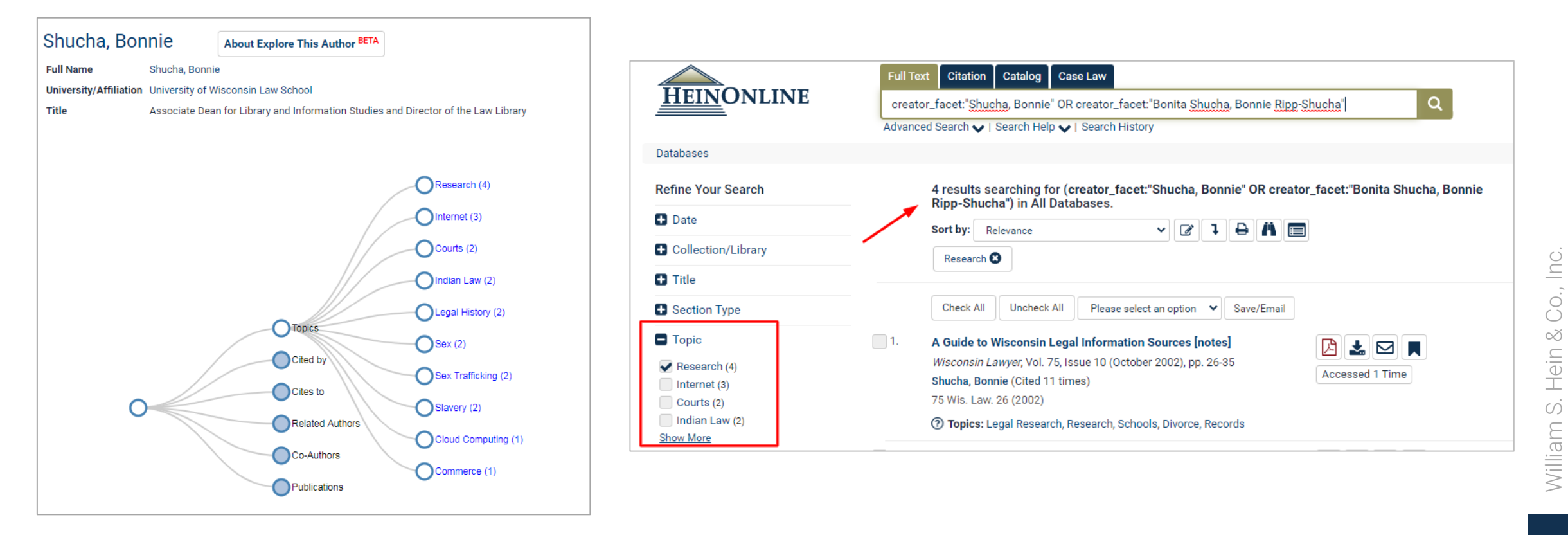

## **Questions?**

(800) 277-6995

Live Chat

holsupport@wshein.com